## GUÍA RÁPIDA DE POSTULACIÓN AL QUINTO CONCURSO NACIONAL DE CENTROS DE INVESTIGACIÓN EN ÁREAS PRIORITARIAS

## FONDAP 2013

La postulación se efectuará sólo a través de la plataforma en línea en el sitio web de FONDAP <u>www.conicyt.cl/fondap</u> hasta la hora y fecha señaladas en las bases del Quinto Concurso Nacional de Centros en Investigación en Áreas Prioritarias FONDAP 2013.

| Gobierno de Ch                                           | FONDAP<br>Fondo de Finan<br>Investigación e                    | nciamiento de Cen<br>n Áreas Prioritaria         | ntros de<br>as |            | <b>u</b> 02-365 44 00                                 | Suscribirme al:                                               |
|----------------------------------------------------------|----------------------------------------------------------------|--------------------------------------------------|----------------|------------|-------------------------------------------------------|---------------------------------------------------------------|
| Home Fondan                                              | Sobre Fondap                                                   | Concursos                                        | Noticias       | Estadístic | as                                                    | Centros Fondap                                                |
|                                                          | RSO NACIONAL I                                                 | DE CENTROS E                                     |                | CIÓN EN    | Postula                                               | ción Abierta                                                  |
| QUINTO CONCU<br>REAS PRIORIT.<br>Presentación Areas Prio | RSO NACIONAL I<br>ARIAS FONDAP 2<br>vitarias Certificaciones I | DE CENTROS El<br>2013<br>Financiamiento Bitácora | N INVESTIGAC   | CIÓN EN    | Postular<br>Este concu<br>publicación.<br>Desde 04-04 | ción Abierta<br>so está abierto para<br>2013 hasta 04-06-2013 |

Para ello el(la) Director(a) deberá ingresar información en línea y adjuntar los archivos en formato pdf no protegido, que se requieran para su postulación.

Una vez que haya seleccionado la opción Postular, el siguiente paso es registrarse como usuario. Esta acción sólo debe hacerla una vez. Para ello, acceda al sistema e ingrese su email; éste enviará un código de autorización. Tenga presente que el email es la única vía de contacto con el sistema, en consecuencia, no debe modificarlo durante todo el proceso de postulación.

| Paso 1: registro de usuario                            |                                                                                                    |                     |             |
|--------------------------------------------------------|----------------------------------------------------------------------------------------------------|---------------------|-------------|
| CONCET<br>Backwich                                     | CONICYT<br>Comisión Nacional de Investigación Científica y Tecnológica<br>SISTEMA DE AUTENTIFICACION |                     | Q Español - |
| Caldenne de Calden                                     | Home Consultas Ayuda                                                                                 |                     |             |
| 8                                                      |                                                                                                    | Iniciar sesión      | CONICYT     |
| RECUPI                                                 | ERAR CLAVE                                                                                           | Correo electrónico  | 0           |
| Si usted ya se e<br>contraseña, fav<br>Recuperar clave | encuentra registrado y no recuerda su<br>or de hacer click en                                        | Clave<br>Contraseña | 0           |
|                                                        |                                                                                                    | ¿No puedes acceder  | r sesión    |
|                                                        |                                                                                                    |                     |             |

|                               |                                                                                                    | Su cuenta ut                                                 | e usuario.   |               |         |
|-------------------------------|----------------------------------------------------------------------------------------------------|--------------------------------------------------------------|--------------|---------------|---------|
|                               |                                                                                                    |                                                              |              |               |         |
|                               |                                                                                                    | CREAR U                                                      | NA CUENTA    |               |         |
|                               |                                                                                                    |                                                              |              |               |         |
|                               |                                                                                                    |                                                              |              |               |         |
|                               | -                                                                                                    |                                                              |              |               |         |
|                               | Registrarse                                                                                                    |                                                              |              |               |         |
|                               | A su correo electrónico le se                                                                                                    | erá enviado <mark>u</mark> n                                 | 1            |               |         |
|                               | código de verificación, el cu<br>solicitado en el paso siguier                                                                             | al le será<br>ite: Recuerde                                  |              |               |         |
|                               | que su correo electrónico e                                                                                                    | s fundamental                                                |              |               |         |
|                               | para interactuar con el siste                                                                                                    | ma.                                                          |              |               |         |
|                               | Correo                                                                                                    |                                                              |              |               |         |
|                               | Correo electrónico                                                                                                    | 0                                                            |              |               |         |
|                               |                                                                                                    |                                                              |              |               |         |
|                               | Regresar Sig                                                                                                    | uiente paso                                                  |              |               |         |
|                               |                                                                                                    |                                                              |              |               |         |
|                               |                                                                                                    |                                                              |              |               |         |
| Paso 3: Ingresar código de    | verificación v la co                                                                                                    | ntraseña                                                     |              |               |         |
| Una vez recibido el código    | de autorización, us                                                                                                    | ted podrá ing                                                | gresar sus o | datos básicos | s en el |
| formulario de verificación.   |                                                                                                    |                                                              |              |               |         |
| También puede accede          | r al formulario                                                                                                    | a través                                                     | de la        | siquiente     | URL:    |
| http://spl.conicyt.cl/auth/ir | dex.php/es/registr                                                                                                    | <u>o/verificar</u>                                           |              |               |         |
|                               |                                                                                                    |                                                              |              |               |         |
|                               |                                                                                                    | CREAR HNA                                                    | UENTA        |               |         |
|                               |                                                                                                    | CREAR UNA O                                                  | UENTA        |               |         |
|                               |                                                                                                    | CREAR UNA C                                                  | UENTA        |               |         |
|                               |                                                                                                    | CREAR UNA C                                                  | CUENTA       |               |         |
|                               | Verificación                                                                                                    | CREAR UNA C                                                  | UENTA        |               |         |
|                               | Verificación<br>Pegue el código de verificación                                                                                            | CREAR UNA C                                                  | UENTA        |               |         |
|                               | Verificación<br>Pegue el código de verificación<br>enviado a su correo y a contin<br>ipareceo una clavo que descar                         | CREAR UNA C                                                  | RUENTA       |               |         |
|                               | Verificación<br>Pegue el código de verificació<br>enviado a su correo y a contin<br>ingrese una clave que desea u                          | CREAR UNA C<br>CONICYT<br>n que le fue<br>uacion<br>itilizar | RUENTA       |               |         |
|                               | Verificación<br>Pegue el código de verificación<br>enviado a su correo y a contin<br>ingrese una clave que desea u<br>Código               | CREAR UNA C<br>CONICYT<br>n que le fue<br>uacion<br>ttilizar | RUENTA       |               |         |
|                               | Verificación<br>Pegue el código de verificació<br>enviado a su correo y a contin<br>ingrese una clave que desea u<br>Código                | CREAR UNA C                                                  | UENTA        |               |         |
|                               | Verificación<br>Pegue el código de verificación<br>enviado a su correo y a contin<br>ingrese una clave que desea u<br>Código               | CREAR UNA C                                                  | RUENTA       |               |         |
|                               | Verificación<br>Pegue el código de verificación<br>enviado a su correo y a contin<br>ingrese una clave que desea u<br>Código               | CREAR UNA C                                                  | UENTA        |               |         |
|                               | Verificación Pegue el código de verificación enviado a su correo y a contin ingrese una clave que desea u Código Clave Clave Repetir Clave | CREAR UNA C                                                  | RUENTA       |               |         |
|                               | Verificación Pegue el código de verificación enviado a su correo y a contin ingrese una clave que desea u Código Clave Repetir Clave       | CREAR UNA C                                                  | RUENTA       |               |         |
|                               | Verificación Pegue el código de verificación enviado a su correo y a contin ingrese una clave que desea u Código Clave Repetir Clave       | CREAR UNA C                                                  | RUENTA       |               |         |

| Paso 4: Ingresar datos básico<br>seleccionar la opción Sistemas.     | s. Luego de finalizar su registro como usuario debe                                                             |
|----------------------------------------------------------------------|----------------------------------------------------------------------------------------------------|
|                                                                      |                                                                                                    |
| Información                                                          |                                                                                                    |
| 1. Los campos con aste                                               | eriscos (*) son obligatorios                                                                                    |
| 2. Debe ingresar RUN y                                               | ı/o Pasaporte                                                                                                   |
| RUN (*)                                                              | Θ                                                                                                    |
| Pasaporte                                                            |                                                                                                    |
| Primer nombre (*)                                                    | Θ                                                                                                    |
| Segundo nombre                                                       |                                                                                                    |
| Apellido paterno (*)                                                 |                                                                                                    |
| Apellido materno                                                     |                                                                                                    |
| Nacionalidad (*)                                                     | Seleccione                                                                                                    |
| Tipo de visa chilena<br>(sólo extranjeros)                           | Seleccione / Select                                                                                             |
| Fecha de nacimiento (*)                                              | Día 🗨 Mes 💌 Año 💌                                                                                               |
| Sexo (*)                                                             | Seleccione / Select                                                                                             |
| Si UD es un nuevo usuario, selec<br>Esta acción le permitirá generar | ccione primero la opción "Curriculum de Postulación".<br>y editar el CV que asociará a su postulación. Recuerde |
| que debe completar su CV en la                                       |                                                                                                    |
| abiertos.                                                            |                                                                                                    |
| Para dudas y/o consulta                                              | s, favor contacte a la mesa de ayuda indicada en las bases del                                                  |
|                                                                      | CONICYT                                                                                                    |
| Sistemas de Acceso P                                                 | úblico                                                                                                    |
| Sistema                                                              |                                                                                                    |
| Curriculum de Postulac                                               | ión Acceder                                                                                                    |
| Formulario de Postulac                                               | ión Acceder                                                                                                    |
| Postulaciones Simplifica                                             | adas Acceder                                                                                                    |

|             | nte imagen (link Postular)<br>Irsos abiertos                                                                                                    | Curriculum Vit    |  |
|-------------|----------------------------------------------------------------------------------------------------|-------------------|--|
| Sel         | leccione Concurso para iniciar Postulación                                                                                                    |                   |  |
| Id          | Concurso                                                                                                    |                   |  |
| 10          | RED ASESORES EXPLORA                                                                                                    | Postular          |  |
| 18          | I CONCURSO DE INVESTIGACIÓN TECNOLÓGICA FONDEF                                                                                                    | Postular          |  |
| 19          | FONDECYT Iniciación en Investigación 2013                                                                                                    | Postular          |  |
| 20          | BECAS CHILE DE MAGÍSTER EN EL EXTRANJERO CONVOCATORIA 2013                                                                                                    | Postular          |  |
| 22          | Quinto Concurso Nacional de Centros de Investigación en Áreas Prioritarias - FONDAP 2013                                                                                                    | Postular          |  |
| 23          | X CONCURSO NACIONAL DE PROYECTOS DE INVESTIGACIÓN Y DESARROLLO EN SALUD FONIS - ETAPA 1 Postul                                                                                              |                   |  |
| 24          | II CONCURSO DE CIENCIA APLICADA FONDEF                                                                                                    | Postular          |  |
| 25          | POSTULACIÓN PARA PROYECTOS DE INTERCAMBIO ECOS - CONICYT CONVOCATORIA 2013                                                                                                    | Postular          |  |
| 27          | FONDECYT Postdoctorado 2014                                                                                                    | Postular          |  |
| 29          | POSTULACIÓN PARA PROYECTOS DE INTERCAMBIO 2013                                                                                                    | Postular          |  |
| <u>JD y</u> | CONICYT       CONICYT         Consistén Nacional de Investigación Científica y Tecnológica         GENESIS         Gobierno de Chile    Mis solicitudes - Mis certificaciones Mi currículum | Iis Postulaciones |  |
| Lista       | ado de Postulaciones                                                                                                    | Curriculum Vitae  |  |
| ld          | I Concurso Fecha de creación                                                                                                    | Estado            |  |
|             |                                                                                                    |                   |  |

| Una vez que te<br>ingresando su no | nga una cuenta en el sistema, puede acceder al sitio de postulación,<br>ombre de usuario (mail registrado en el sistema) y contraseña                         |
|------------------------------------|----------------------------------------------------------------------------------------------------|
|                                    |                                                                                                    |
|                                    |                                                                                                    |
|                                    | Inicial sesion CONCELL                                                                                                    |
|                                    | Correo                                                                                                    |
|                                    | Correo electrónico                                                                                                    |
|                                    | Clave                                                                                                    |
|                                    | Contraseña                                                                                                    |
|                                    | ¿No puedes acceder a tu cuenta?                                                                                                    |
|                                    |                                                                                                    |
|                                    | Iniciar sesión                                                                                                    |
|                                    |                                                                                                    |
|                                    |                                                                                                    |
| del proceso de                     | do al sistema, usted puede acceder en forma independiente a cada etapa<br>formulación del proyecto. Tenga presente que el sistema no guarda                   |
| automáticament<br>información v/o  | e la información, por lo que recuerde guardar cada vez que ingrese<br>la modifique.                                                                           |
|                                    | Quinto Concurso Nacional de Centros de Investigación en Áreas                                                                                                 |
| 1. Identificación                  | Prioritarias - FONDAP 2013                                                                                                    |
| 2. Instituciones                   |                                                                                                    |
| 3. Investigadores                  | En esta etapa debe ingresar los datos básicos del Proyecto.<br>Recuerde presionar el botón guardar en los casos que corresponda.                              |
| (as)                               | Para continuar con los pasos siguientes de la postulación Debe presionar el nombre de la etapa a<br>completar.                                                |
| 4. Formulación                     | Ingrese la información básica de su propuesta de Centro. Recuerde que toda la información ingresada<br>debe ser en INGLÉS, salvo que se indique lo contrario. |
| 5. Recursos                        |                                                                                                    |
| 6. Anexos                          | Paso 1: Identificación                                                                                                    |
|                                    | Paso 1: Identificación                                                                                                    |
|                                    |                                                                                                    |

El sistema permite hasta 30 minutos de inactividad; pasado dicho tiempo automáticamente se dará término a la sesión y deberá volver a conectarse. Recuerde guardar la información periódicamente.

Hay secciones en la postulación que deben ser ingresadas o seleccionadas en pantalla (por ejemplo: información general del proyecto y curriculum vitae) y otras en que debe bajar formularios en formato word o latex, completarlos y posteriormente subirlos al sistema en formato PDF no encriptado/protegido (Ver ayuda Conversión de documentos a formato PDF).

Para incorporar investigadores(as) principales y asociados(as) al proyecto ingrese el nombre, RUN (Rol Único Nacional), apellido(s) y dirección electrónica (email) de cada uno(a). El sistema enviará un email invitándolo(a) a participar en la propuesta. Luego, el(la) Investigador(a) deberá crear una cuenta de usuario en el sistema <u>http://spl.conicyt.cl/auth/</u> y seleccionar la opción Mis solicitudes. En ese menú deberá seleccionar la opción Mis solicitudes de participar en el proyecto, según las bases del concurso. El(Ella) podrá ver el proyecto (sin modificarlo) y si acepta, completar su currículum vitae.

| 3. investigadores<br>(as)<br>4. Formulación | En esta etapa se deben ingresar los antecedentes del (de la) Director(a). Subdirector(a),<br>Investigadores(as) Principales e Investigadores(as) Asociados(as), si corresponde, que participarán en el<br>Centro. Recuerde que todos los antecedentes sobre su línea de investigación deben ser ingresados en<br>INGLÉS.                                |
|---------------------------------------------|----------------------------------------------------------------------------------------------------|
| 5. Recursos                                 | Paso 1: Investigadores                                                                                                    |
| 6. Anexos                                   | Paso 1: Investigadores                                                                                                    |
|                                             | En esta etapa se deben ingresar los antecedentes del (de la) Director(a), Subdirector(a),<br>Investigadores(as) Principales e Investigadores(as) ecciados(as), si corresponde, que participarán en el<br>Centro. Recuerde que todos los antecedentes sobre su lines de investigación deben ser ingresados en<br>INGLÉS.<br>(*) Información Obligatoria. |
|                                             | Director(a), Subdirector(a), Investigadores (as) Principal(es) Director(a), Subdirector(a), Investigadores (as) Principal(es) Agregar                                                                                                    |

## Toda la información ingresada al Sistema de Postulación en Línea debe ser en idioma INGLÉS, salvo que se indique lo contrario.

La sección revisión/envío permite visualizar la información que está incompleta (se muestra un mensaje al lado de la sección respectiva), que contiene errores o los archivos adjuntos que exceden el tamaño máximo permitido para cada sección. La suma de los archivos de su postulación no debe exceder 10 MB. Además en esa sección se despliegan en color rojo la información faltante del CV, en la pestaña "revisión de CV".

| 1. Identificación         | Quinto Concurso Nacional de Centros de Investigación en<br>Áreas Prioritarias - FONDAP 2013                                                                                                    |
|---------------------------|----------------------------------------------------------------------------------------------------|
| 2. Instituciones          |                                                                                                    |
| 3. Investigadores<br>(as) | Revisión Postulación<br>Revisión Curriculum<br>Envío Postulación                                                                                                    |
| 4. Formulación            |                                                                                                    |
| 5. Recursos               | Revisión                                                                                                    |
| 6. Anexos                 | Descargar Resumenes en Español y Propuesta Económica 🔎                                                                                                    |
|                           | Descargar Research Curricula 🔊                                                                                                    |
|                           | Descargar Research Proposal                                                                                                    |
|                           | Revisión Postulación                                                                                                    |
|                           | 1. Identificación: Paso 1: Identificación<br>— Debe selecionar Área Prioritaria<br>— Debe ingresar Nombre Centro<br>— Debe ingresar al menos una palabra clave<br>— Debe seleccionar Sector(es) de Aplicación<br>— Debe seleccionar Región(es) de Aplicación |

Los(Las) Directores(as) postulantes son responsables de verificar que los archivos e información ingresada no esté duplicada o incorrecta. Por tanto, se recomienda revisar y corregir aspectos como: redacción, errores tipográficos, presentación de fórmulas, descripción y numeración de figuras/imágenes, precisión de las referencias bibliográficas citadas, antecedentes curriculares, consistencia en los montos y justificación de los recursos solicitados.

Después de haber ingresado toda la información requerida en el sistema y la sección Revisión no contenga errores, usted debe aceptar una declaración ante Conicyt, que dice relación con la veracidad de los antecedentes proporcionados en su postulación.

Posteriormente, podrá enviar su propuesta a la firma de todas las Instituciones participantes. A cada representante institucional le llegará una notificación, y deberá crear una cuenta en el sistema, luego ir al menú Mis Solicitudes y seleccionar la opción Solicitudes de patrocinio. Cada vez que un Representante Institucional acepte patrocinarla, usted recibirá una notificación por email. Cuando la última institución otorgue su patrocinio, se generará el Certificado de Recepción, el cual será incorporado en la versión oficial de la propuesta, al igual que el(los) Certificado(s) de Patrocinio institucional correspondiente(s). A partir de ese momento, usted podrá imprimir la versión oficial de su postulación y enviar el ejemplar anillado requerido a FONDAP, hasta el 24 de Junio de 2013, ubicado en Bernarda Morín N°551, tercer piso, Providencia, Santiago.

Esta deberá incluir las cartas compromiso originales, cuyas copias estarán además disponibles en el sistema de postulación en línea, una vez que las instituciones patrocinen la propuesta.

En el caso que el proyecto provenga de fuera de Santiago deberán ser despachados por correo rápido certificado o bus, e informar a CONICYT por correo electrónico a fondap@conicyt.cl o al fax (02) 2435 4353. La fecha de envío no debe ser posterior a la fecha y hora de cierre indicada en estas bases.

Antes de realizar su postulación en línea se sugiere revisar toda la información proporcionada para el concurso, especialmente lo que dice relación con los requisitos para postular, inhabilidades existentes, proceso de evaluación y criterios de evaluación (www.conicyt.cl).